## Změna hesla ve čtenářském kontě

- V online katalogu klikněte na tlačítko Můj účet v pravém horním rohu obrazovky a vyplňte přihlašovací údaje.
- V přehledu Vašeho účtu klikněte na záložku "Osobní údaje a nastavení".

| Přehled účtu Zprávy Vypůjčen          | é exempláře Rezerv | vace Osobní údaje a na | stavení Moje seznamy knih |
|---------------------------------------|--------------------|------------------------|---------------------------|
| Přehled účtu                          |                    | 1                      |                           |
| Vypůjčené exempláře (8)               | Zobrazit vše       |                        |                           |
| Rezervované exempláře (0)             | Zobrazit vše       |                        |                           |
| Exempláře připravené k vyzvednutí (0) | Zobrazit vše       |                        |                           |

Na řádku "Heslo" klikněte na odkaz "Změnit".

| Osobní údaje | Předvolba pro upozornění | Předvolby hledání a historie | Předvolby seznamu |  |
|--------------|--------------------------|------------------------------|-------------------|--|
|--------------|--------------------------|------------------------------|-------------------|--|

## Přehled a nastavení uživatelského účtu

| Jméno                                 | Marie Zkušební Dlouhá |               |
|---------------------------------------|-----------------------|---------------|
| Telefonní číslo přes den              |                       |               |
| Telefonní číslo večer                 |                       |               |
| Další telefonní číslo                 |                       |               |
| Uživatelské jméno                     | Marie-testovaci       | <u>Změnit</u> |
| Heslo                                 | (nezobrazeno)         | Změnit        |
| E-mailová adresa                      |                       | <u>Změnit</u> |
| Čárový kód platného průkazu           | 20000003184           |               |
| Domovská knihovna                     | Knihovna Jabok        |               |
| Datum vytvoření uživatelského<br>účtu | 30.08.2013            |               |

 Zadejte heslo, které jste dostali při registraci, poté zadejte nové heslo a znovu jej zopakujte pro vyloučení chyb.

Pozor! Heslo musí být dlouhé nejméně 7 znaků, obsahovat alespoň jedno velké a malé písmeno (a-z/A-Z) a alespoň jedno číslo.

Poté klikněte na tlačítko "Potvrdit"

Evergreen DokuWiki CZ - https://eg-wiki.osvobozena-knihovna.cz/

| Přehled účtu Zprá         | vy Vypůjčené exempláře       | e Rezervace            | Osobní údaje a nastavení        | Moje seznamy knih    |
|---------------------------|------------------------------|------------------------|---------------------------------|----------------------|
| Upravit heslo             |                              |                        |                                 |                      |
| Pozor! Heslo musí být dlo | ouhé nejméně 7 znaků, obsaho | vat alespoň jedno vell | ké a malé písmeno (a-z/A-Z) a a | ilespoň jedno číslo. |
| Současné heslo            | •••••                        |                        |                                 |                      |
| Nové heslo                | ••••                         |                        |                                 |                      |
| Nové heslo ještě jedno    |                              |                        |                                 |                      |
| Potvrdit                  |                              |                        |                                 |                      |
| $\sim$                    |                              |                        |                                 |                      |

From: https://eg-wiki.osvobozena-knihovna.cz/ - **Evergreen DokuWiki CZ** 

Permanent link: https://eg-wiki.osvobozena-knihovna.cz/doku.php/opac:zmena\_hesla?rev=1439118938

Last update: 2015/08/09 13:15